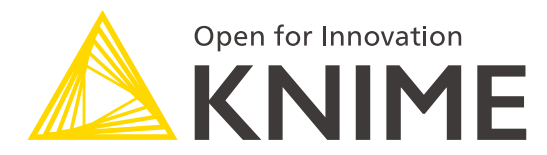

## [L1-DS] KNIME Analytics Platform データサイエンティスト : ベーシック

著者: KNIME AG翻訳: インフォコム株式会社

アジェンダ

#### 1. KNIME 概要

KNIMEの概要説明、インストール / セットアップ、各画面の説明 / 基本操作方法

2. データの入力

ファイルとデータベースへのアクセス方法

3. データの操作

データの置換、結合、集計

4. ワークフローの組織化とドキュメント作成

注釈/ラベルの編集、メタノード化、

5. データの可視化

散布図/棒グラフ/折れ線グラフなど、ビューの説明

6. データマイニング

決定木/回帰分析/モデルの評価/クラスタリング(k-Means)など、ビューの説明

7.外部ツールとの結合

Java/R/Python/WEBサービスとの連携

8. データ出力とデプロイメント

各種ファイルへの出力

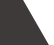

2

#### 概要 KNIME Analytics Platform

# KNIME Analytics Platform とは?

- データを分析、加工、可視化、レポーティングするためのツール
- グラフィカルプログラミングの枠組みに基づく
- 多様な拡張機能を提供:
  - テキストマイニング
  - ネットワークマイニング
  - ケムインフォマティクス
  - 様々なツールとの統合

     (Java、R、Python、Weka、
     Keras、Plotly、H2O など)

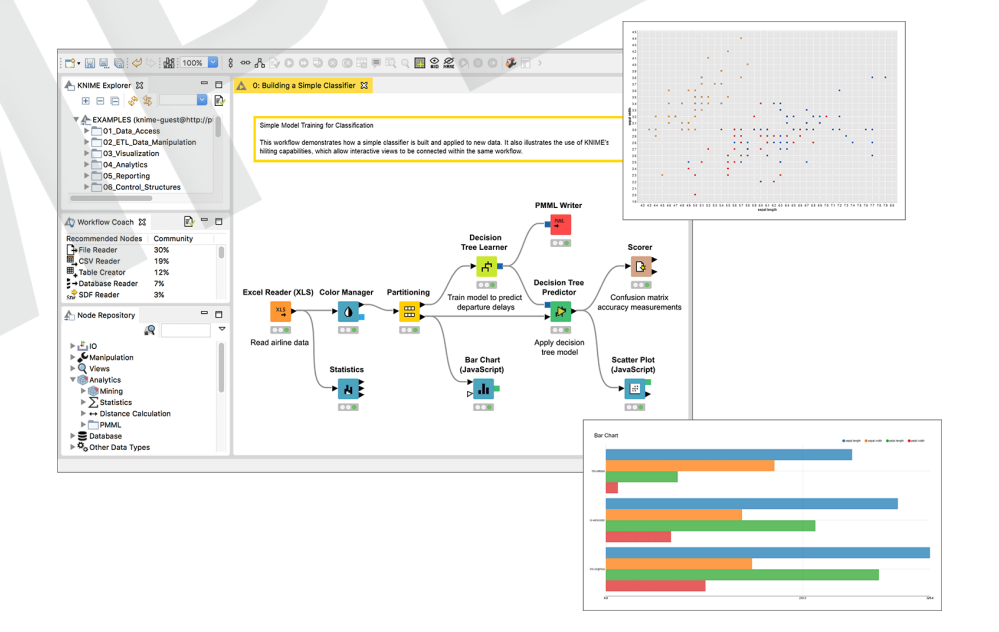

# KNIME ワークフローを見てみよう

ノード データに関するタスクを実行

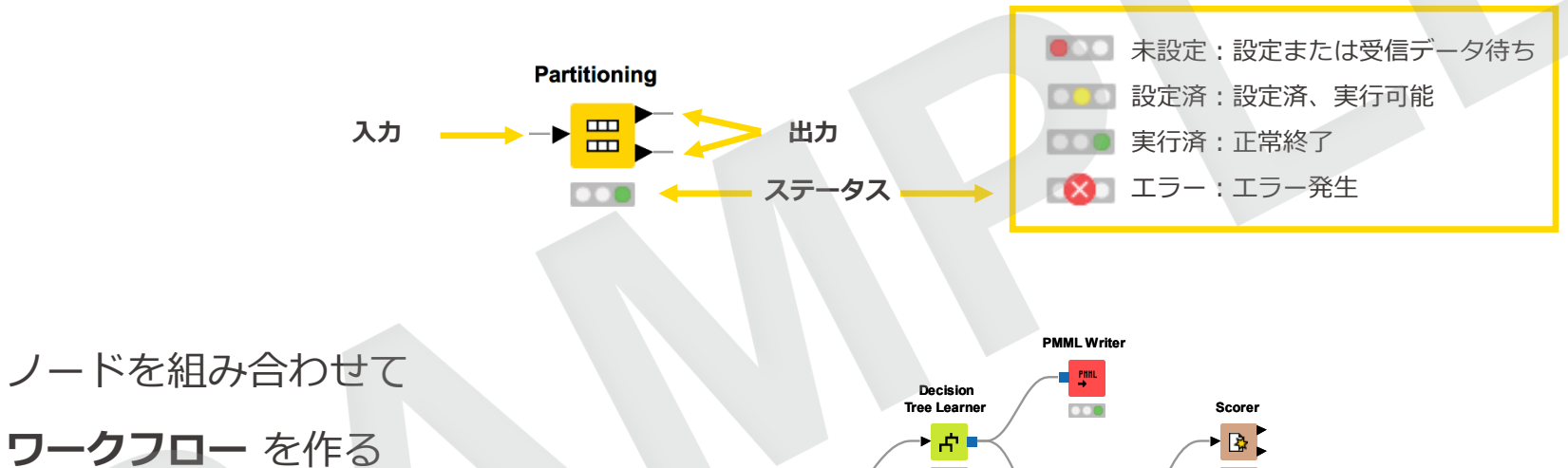

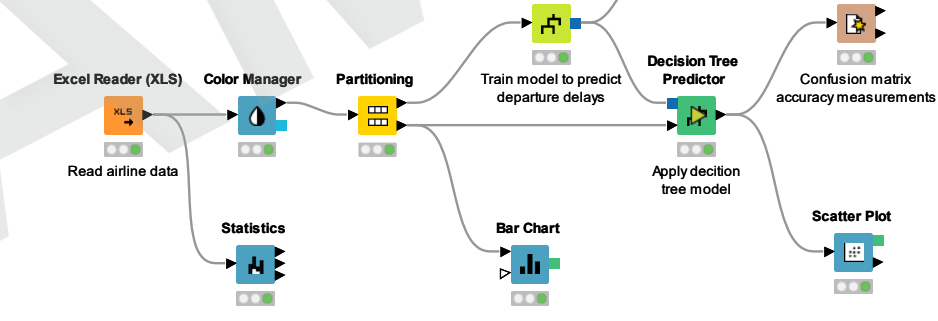

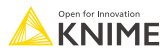

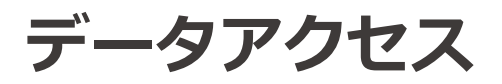

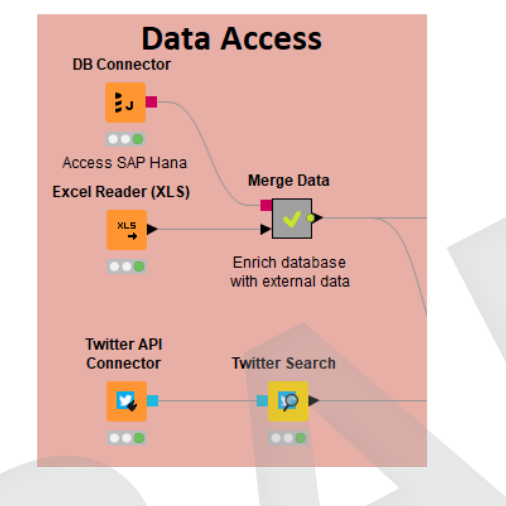

- データベース
  - MySQL, PostgreSQL, Oracle
  - Theobald
    - JDBC経由 (DB2, MS SQL Server)
  - Amazon DynamoDB

ファイル

- CSV, txt, Excel, Word, PDF
- SAS, SPSS
- XML, JSON, PMML
- 画像、テキスト、ネットワーク
- その他
  - Twitter, Google
  - Amazon S3, Azure Blob Store
  - Sharepoint, Salesforce
  - Kafka
  - REST, Webサービス

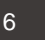

ビックデータ

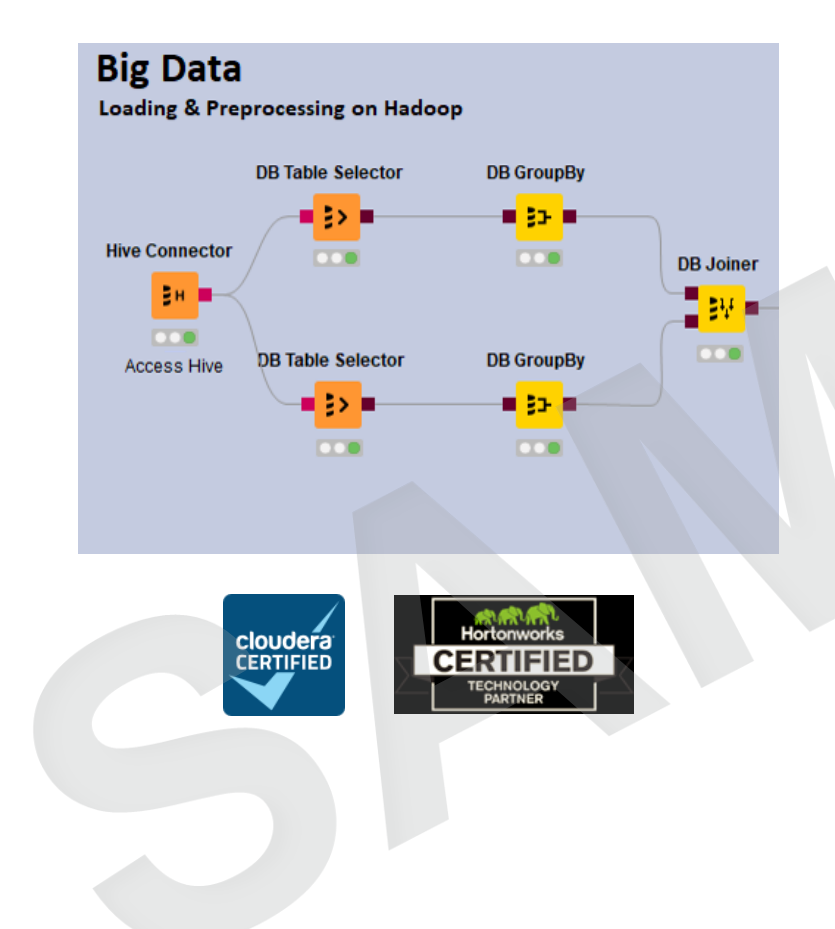

- Spark & Databricks
- HDFS support
- Hive
- Impala
- In-database processing

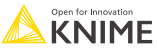

データ変換

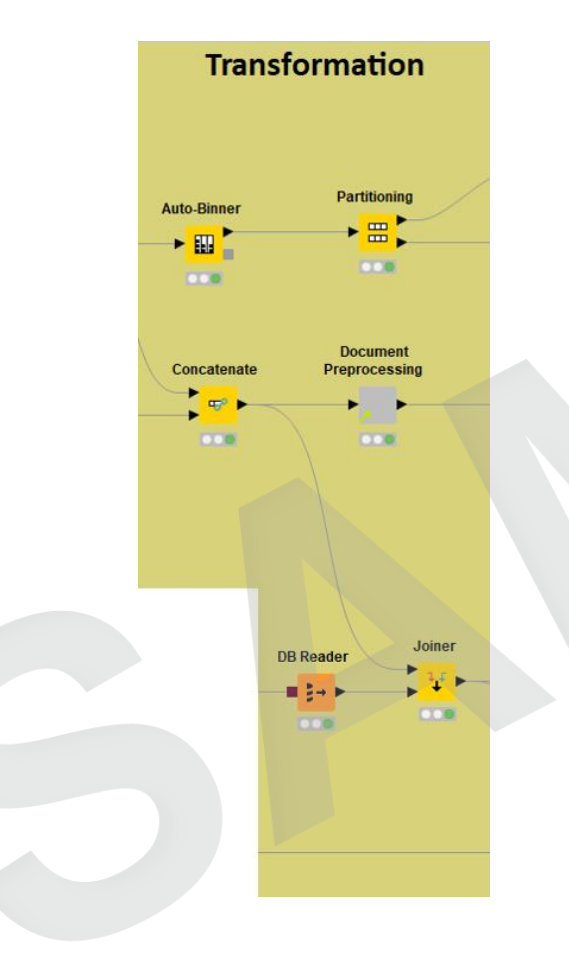

- 前処理
   行、列、表ベース
- データの融合
   結合、連結、付加

集約
グルーピング、ピボッティング、ビニング

• 特徴作成および選択

8

分析とデータマイニング

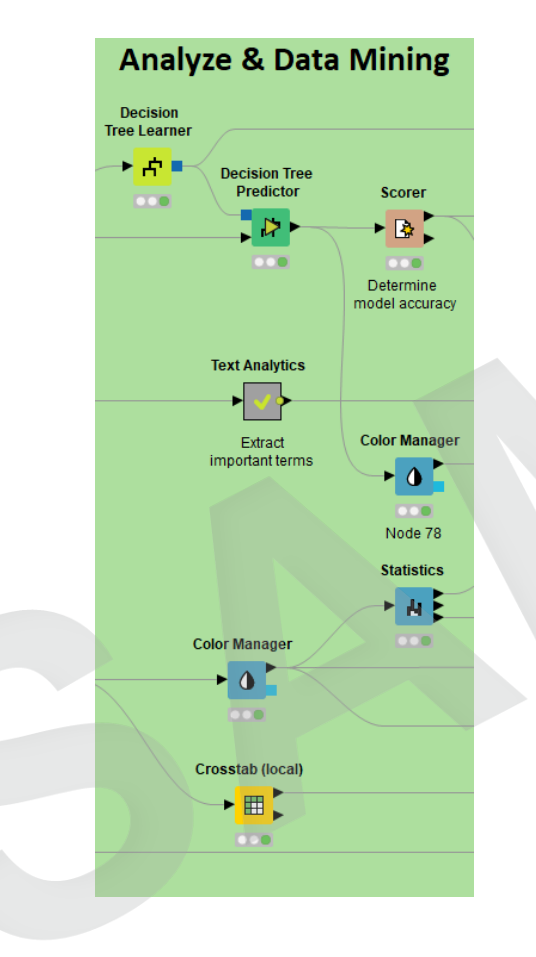

回帰 線形、ロジスティック

#### クラス分析 決定木、アンサンブル学習、SVM、多層パーセプトロン、 ナイーブベイズ

クラスタリング K平均法、DBSCAN、階層型

> 検証 クロスバリデーション、スコアリング、ROC

ディープラーニング Keras, DL4J

• ツール R、Python、Weka、H2O、Keras

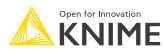

## 可視化

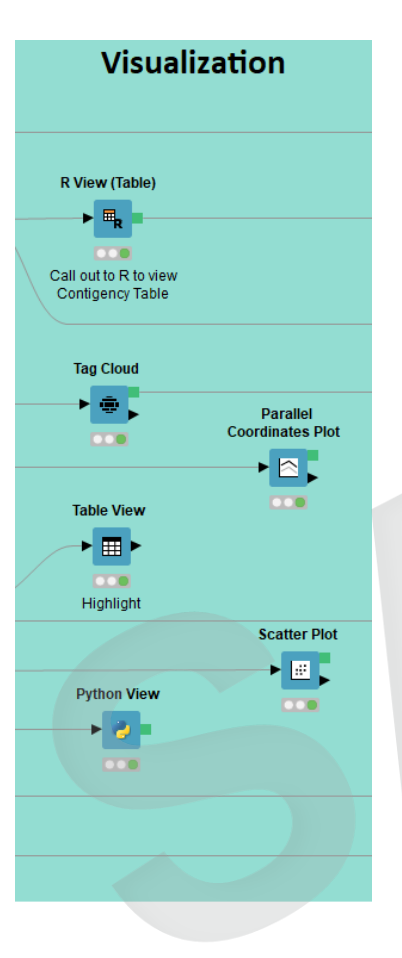

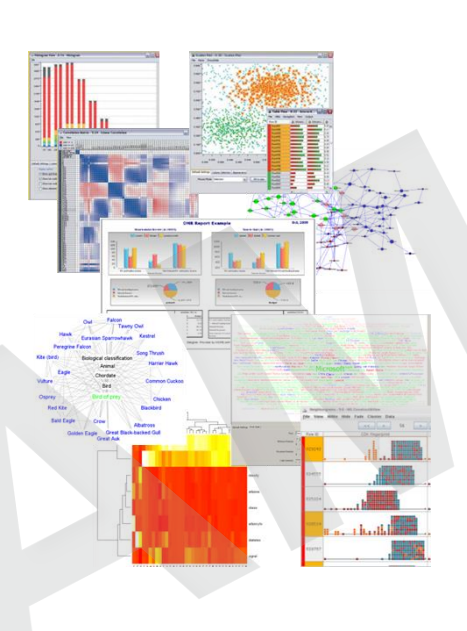

対話型の可視化

- JavaScriptベースノード
  - 散布図、箱ひげ図、折れ線グラフ
  - ネットワーク図、ROC曲線、決定木
  - Plotly 連携
  - ノード続々開発中!
- Misc
  - タグクラウド、open street map(地図)、分子構造
- スクリプトベースの可視化

R, Python

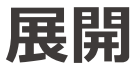

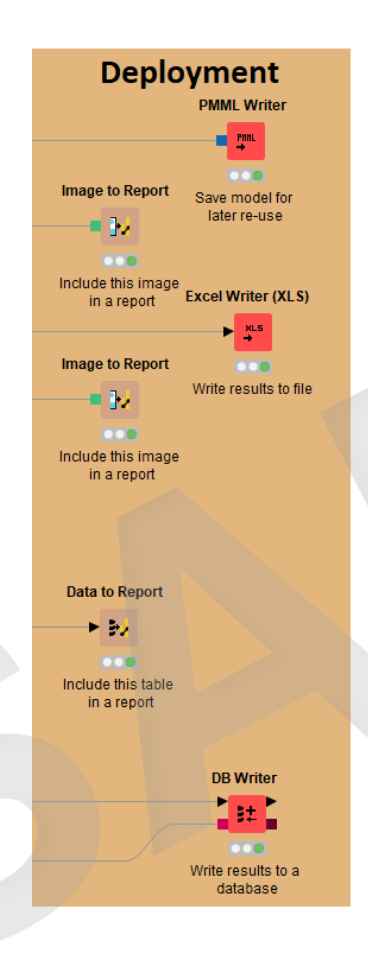

- データベース

- ファイル
  - Excel, CSV, txt
  - XML
  - PMML
  - 出力先:ローカル環境、KNIMEサーバ、 Amazon S3, Azure Blob Store

BIRTレポーティング

11

## ノードの数は2000以上!

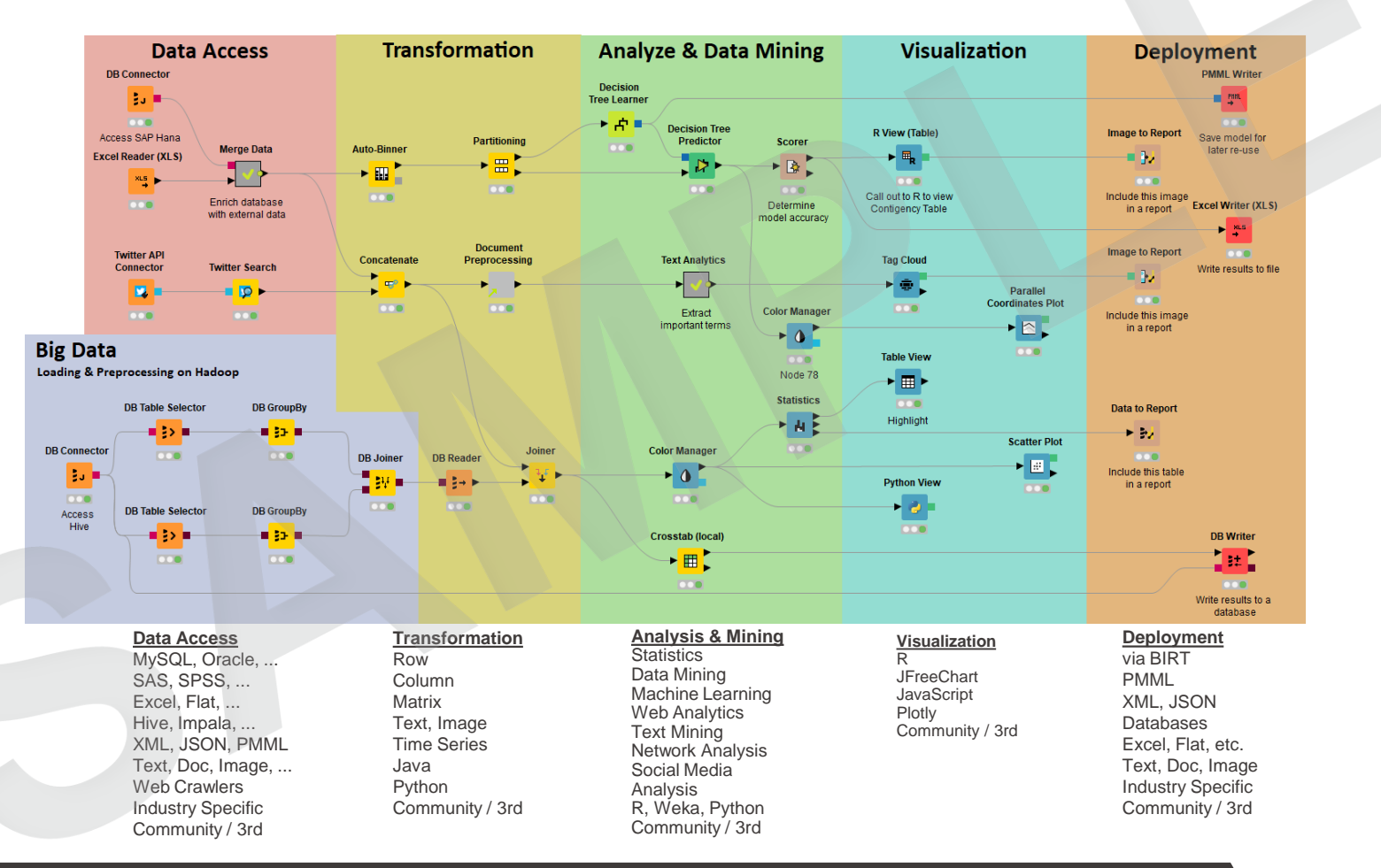

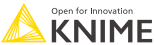

# KNIME Analytics Platformのインストール

- インストールするKNIMEのバージョンを選ぶ:
  - Mac, Windows 32 or 64 bit, Linux
- アーカイブファイルをダウンロードして展開、またはインストーラをダウンロードし て実行する

| Windows                                                                          |                  |                            |
|----------------------------------------------------------------------------------|------------------|----------------------------|
| KNIME Analytics Platform for Windows (installer)                                 | 32 Bit           | (393.38 MB)                |
| The installer adds an icon to the desktop and suggests suitable memory settings  | 64 Bit           | (396.38 MB)                |
| KNIME Analytics Platform for Windows (self-extracting archive)                   | 32 Bit           | (396.87 MB)                |
| The self-extracting archive only creates a folder holding the KNIME installation | 64 Bit           | (400.72 MB)                |
| KNIME Analytics Platform for Windows (zip archive)                               | 32 Bit<br>64 Bit | (466.11 MB)<br>(470.07 MB) |

|                                    |  | Linux |        |             |
|------------------------------------|--|-------|--------|-------------|
| KNIME Analytics Platform for Linux |  |       | 64 Bit | (417.21 MB) |
|                                    |  |       |        |             |

|                                                        | Мас |        |             |
|--------------------------------------------------------|-----|--------|-------------|
| KNIME Analytics Platform for Mac OSX (10.11 and above) |     | 64 Bit | (388.44 MB) |

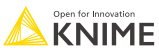

## **KNIME Analytics Platform の起動**

インストーラが作成したショートカット

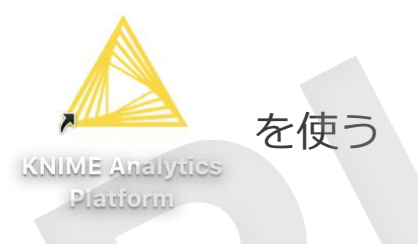

またはインストールディレクトリでknime.exe を実行する

| → I Application Tools           | KNIME_v3                                             |                    |                    | - 🗆             | ×     |
|---------------------------------|------------------------------------------------------|--------------------|--------------------|-----------------|-------|
| File Home Share View Manage     |                                                      |                    |                    |                 | ~ 🕐   |
|                                 | v3                                                   |                    | v C                | Search KNIME_v3 | Q     |
| Downloads                       | A Name                                               | Date modified      | Туре               | Size            | ^     |
| 🖳 Recent places                 | Configuration                                        | 27-Jan-16 11:58 AM | File folder        |                 |       |
| Boxcryptor                      | 🔐 dropins                                            | 27-Oct-15 1:36 PM  | File folder        |                 |       |
| 😌 Dropbox (KNIME)               | Features                                             | 27-Jan-16 11:58 AM | File folder        |                 |       |
|                                 | 🌗 jre                                                | 27-Jan-16 11:58 AM | File folder        |                 |       |
| 🜏 Homegroup                     | 🌗 p2                                                 | 27-Jan-16 11:58 AM | File folder        |                 |       |
|                                 | 🌗 plugins                                            | 27-Jan-16 11:58 AM | File folder        |                 |       |
| 🖳 This PC                       | 🔼 artifacts.xml                                      | 27-Oct-15 1:39 PM  | XML File           | 105 KB          |       |
| 📙 Desktop                       | eclipsec.exe                                         | 16-Oct-15 7:07 AM  | Application        | 18 KB           |       |
| Documents                       | 🛆 knime.exe                                          | 16-Oct-15 7:17 AM  | Application        | 312 KB          |       |
| 🚺 Downloads                     | knime.exe.manifest                                   | 15-Oct-15 11:00 AM | MANIFEST File      | 1 KB            |       |
| Music                           | 🛍 knime.ini                                          | 27-Oct-15 1:39 PM  | Configuration sett | 1 KB            |       |
| Dictures                        | knime-workspace.zip                                  | 13-Oct-15 5:01 PM  | Compressed (zipp   | 34 KB           |       |
| J Videos                        | LICENSE.TXT                                          | 12-Oct-15 3:29 PM  | Text Document      | 1 KB            |       |
| Windows8_OS (C:)                | <ul> <li>Description</li> <li>Description</li> </ul> | 12-Oct-15 3:29 PM  | Adobe Acrobat D    | 899 KB          | ~     |
| 17 items 1 item selected 311 KB |                                                      |                    |                    |                 | :== 🔊 |

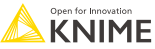

# **KNIME Workspace**

- 実行中のKNIMEセッションでワークフローやデータを保存するフォルダ。
- 他システムに簡単に移植できる(KNIMEと同様)

|              | Analytics Platform Launcher                                                            | >            |
|--------------|----------------------------------------------------------------------------------------|--------------|
| Select a dir | irectory as workspace                                                                  |              |
| KNIME Ana    | alytics Platform uses the workspace directory to store its preferences and development | t artifacts. |
|              |                                                                                        |              |
| Workspace:   | C:\Users\knime\knime-workspace                                                         | Browse       |
|              |                                                                                        |              |
|              |                                                                                        |              |
| Use this a   | as the default and do not ask again                                                    |              |
| Recent W     | Norkspaces                                                                             |              |
|              |                                                                                        | Consel       |
|              | Launch                                                                                 | Cancel       |

## **KNIME Analytics Platform Workbench**

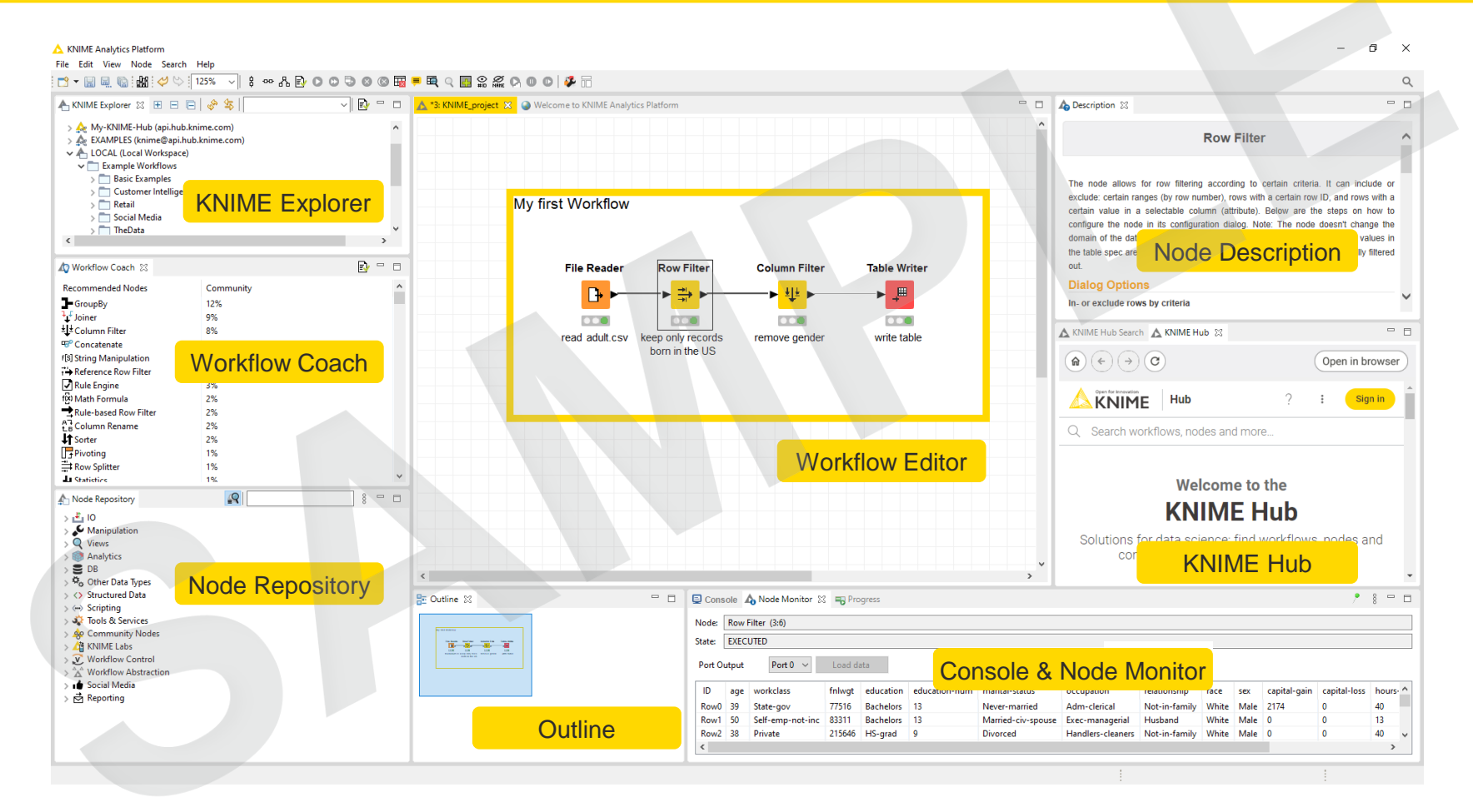

16

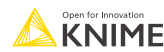

# **KNIME Explorer**

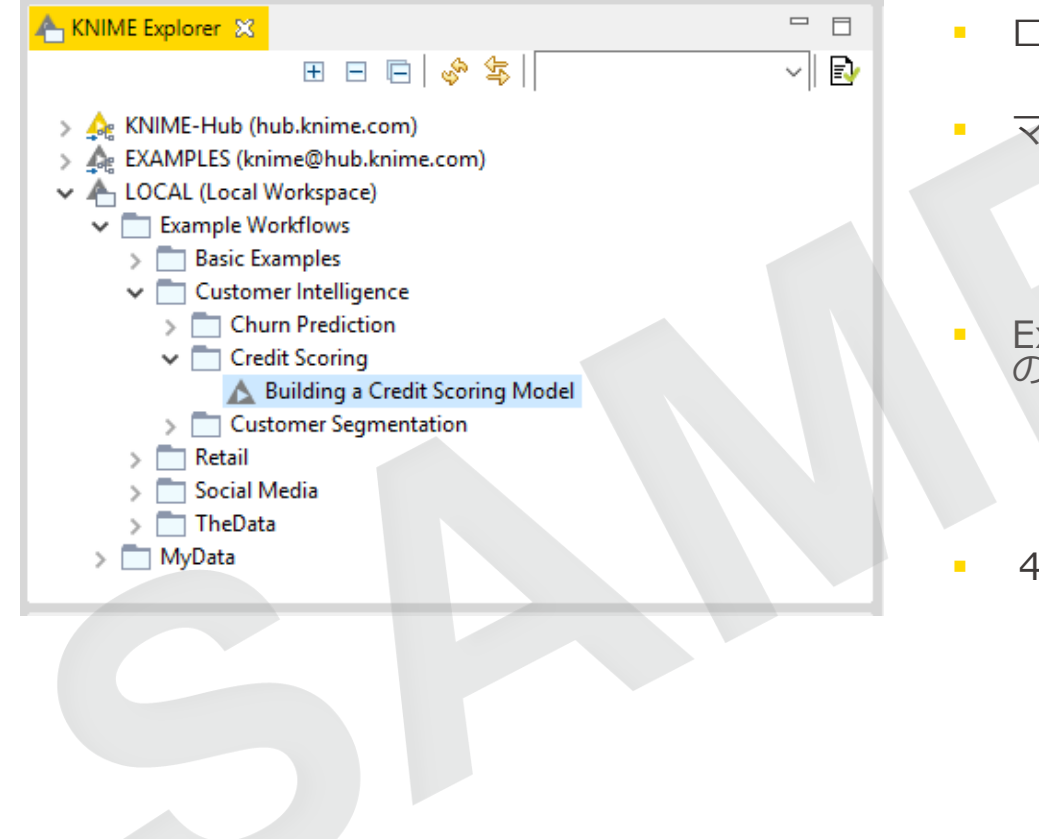

- ローカル環境のワークフローへのアクセス
- マウントポイントでの接続先
  - EXAMPLE Server
  - KNIME Hub
  - KNIME Server
- Explorer上部のツールバーには検索窓と以下のボタン
  - ◆ Workflow Editor で表示しているワークフロー をツリーから選択
  - ŀ ビューをリフレッシュ
- 4 種類のコンテンツを格納 ワークフロー
   ワークフローグループ
  - データファイル
  - 共有コンポーネント

# ワークフローの作成、インポート、エクスポート

- KNIME Explorer内で右クリックして、新規ワークフローやワークフローグループを作成 したり、ワークフローをインポートしたりすることができます。
- エクスポートする場合、ワークフローまたはワークフローグループを右クリック

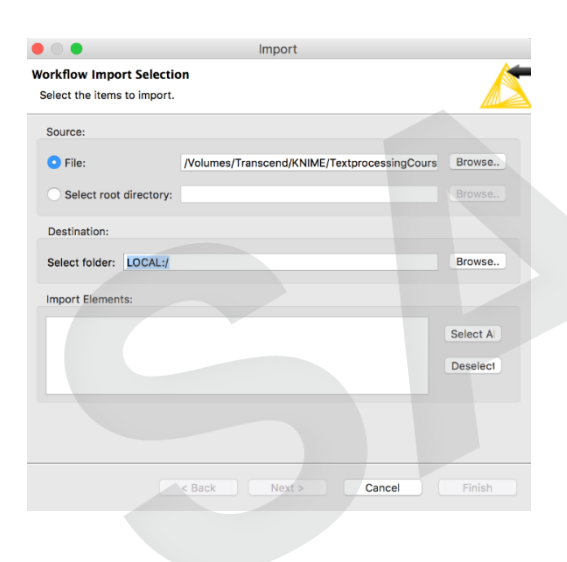

| LOCAL (Local Wo     BigData Trainii     KNIMEUserTra               | New KNIME Workflow New Workflow Group                    |                |
|--------------------------------------------------------------------|----------------------------------------------------------|----------------|
| ► data                                                             | R Import KNIME Workflow.                                 |                |
| A 01, impo                                                         | Export KNIME Workflow.                                   |                |
| 02. Data<br>03. Visu<br>04. Data                                   | X Delete<br>A Rename                                     |                |
| 05. Flow<br>06. Expt<br>07. Wor<br>08. Advi<br>09. Mod<br>10. Date | Configure<br>Execute<br>Cancel execution                 |                |
| A 11. Inter<br>A 12. Dep                                           | Recution                                                 |                |
| predictic<br>solutions                                             | Workflow Credentials<br>Workflow Variables               |                |
| Final workf                                                        | Edit Meta Information                                    |                |
| Node Repository                                                    | 🖑 Refresh                                                |                |
| 10 No                                                              | Copy Location                                            | •              |
| Manipulation<br>Views<br>Analytics                                 | <ul> <li>✓ Cut</li> <li>E Copy</li> <li>Paste</li> </ul> | жx<br>ЖС<br>ЖV |

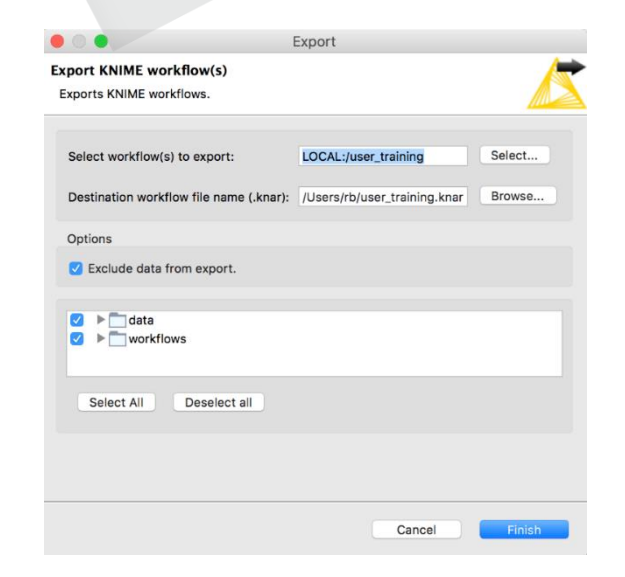

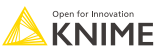

## **Node Repository**

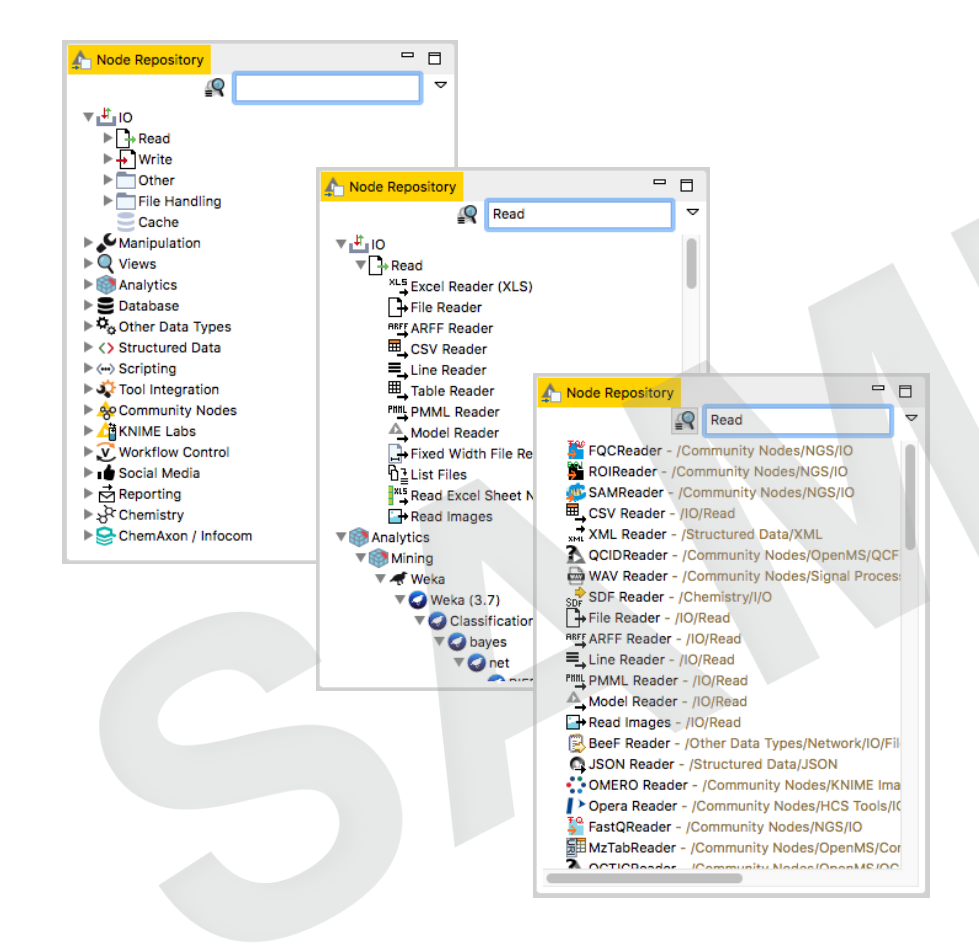

 すべてのKNIMEノードがリストアップ されています。

検索ボックスには2つのモードがあります。

🗣 標準検索 - ノード名の完全一致

♀ ファジー検索 - 最も類似したノード名を検索します。

### Description

| Description 🛛                                                                                                    |                                                                                                    |                                                        |
|----------------------------------------------------------------------------------------------------|----------------------------------------------------------------------------------------------------|--------------------------------------------------------|
|                                                                                                    | Row Filter                                                                                                    | ^                                                      |
| The node allows<br>can include or e<br>with a certain in<br>selectable colur<br>configure the no<br>doesn't change t<br>lower bounds or<br>adapted, even if<br>out. | s for row filtering according to certain criteria<br>exclude: certain ranges (by row number), row<br>row ID, and rows with a certain value in<br>nn (attribute). Below are the steps on how<br>ode in its configuration dialog. Note: The no<br>the domain of the data table. I. e. the upper a<br>r the possible values in the table spec are n<br>one of the bounds or one value is fully filter | a. It<br>ws<br>1 a<br>7 to<br>ode<br>and<br>not<br>red |
| Dialog Optio                                                                                                    | ons                                                                                                    |                                                        |
| In- or exclude ro                                                                                                    | ows by criteria                                                                                                    |                                                        |
| You must firs<br>filtering from<br>include or exe                                                                                                    | t select which criteria should be used for<br>the left-hand side. Also choose whether to<br>clude rows according to the selected criteria                                                                                                    |                                                        |

Depending on the choice, you will then have to adjust the filter parameters in the right-hand panel.

#### Column value matching

If filter by attribute value is selected, select the name of the

#### Description ウィンドウには、以下の 情報が表示されます。

- ノードの機能
- 入力と出力
- ノードの設定
- ポート
- 文献の参照

### **Workflow Description**

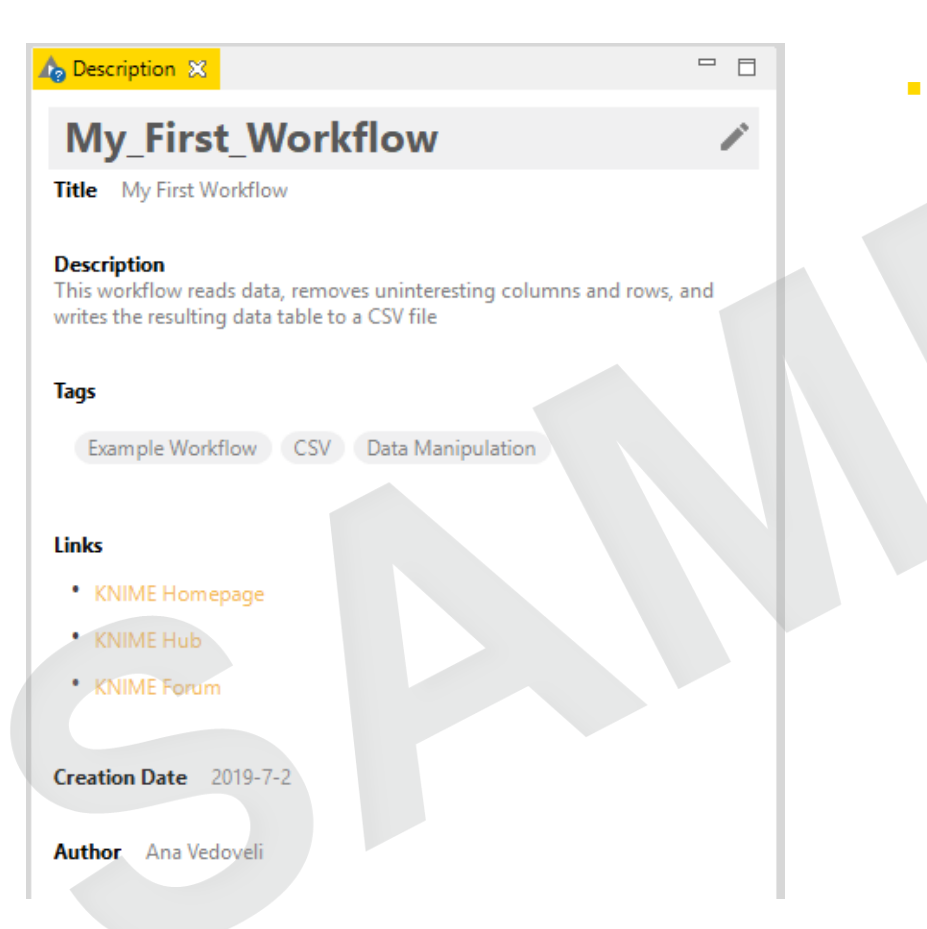

ワークフローを選択すると、
 Description ウィンドウにワークフローの情報が表示されます。

- タイトル
- 説明
- 関連タグおよびリンク
- 作成日
- 作成者

### **Workflow Coach**

ノードのレコメンデーションエンジン

- ワークフローの中で次にどのノードを配置するかのヒントを与える
- KNIMEコミュニティの利用統計とKNIME独自の利用情報に基づいています。

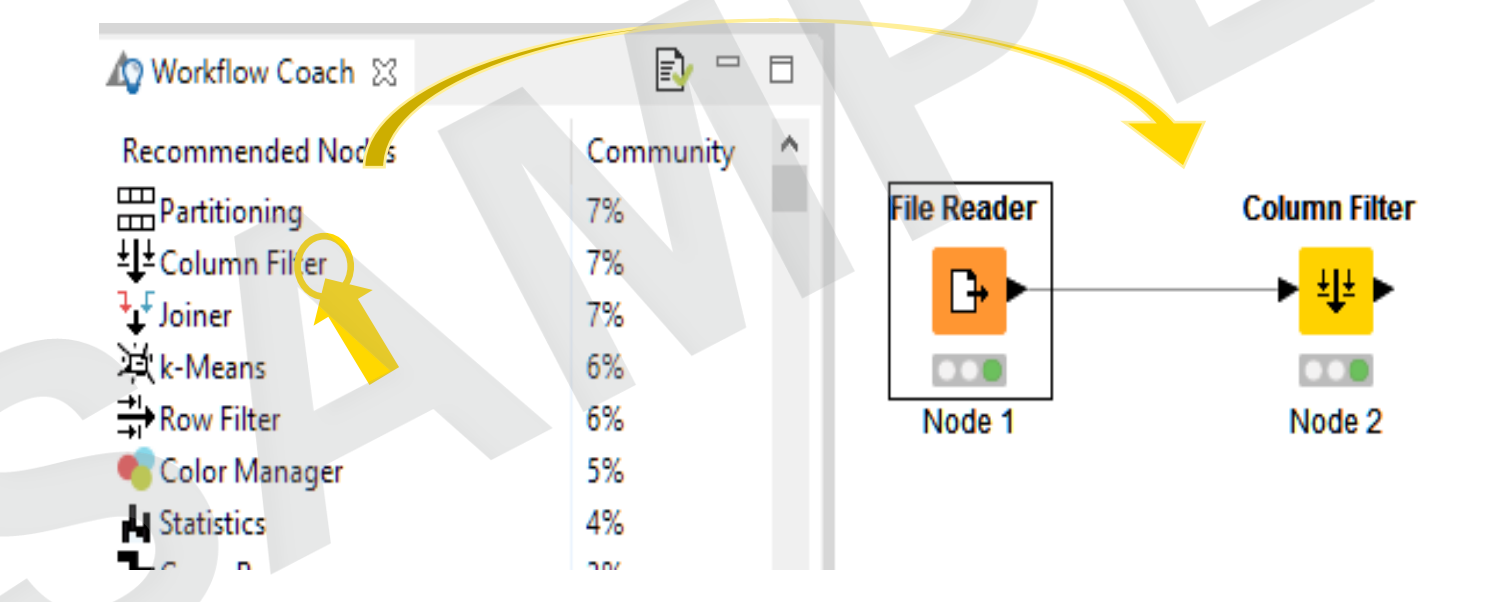

### **Node Monitor**

- デフォルトでは、Node Monitor は、ワークフローエディターで選択されたノードの出力 テーブルを表示します。
- 右上の3つのドットをクリックすると、フロー変数や設定などが表示されます。

| E Console  | 🔥 Node M     | Ionitor 🔀 |           |                     |                 |               |           |                |               |                | 8 🗖 🗖           |
|------------|--------------|-----------|-----------|---------------------|-----------------|---------------|-----------|----------------|---------------|----------------|-----------------|
|            |              |           |           |                     |                 |               |           |                | Show Output   | Table          |                 |
| Node: Ge   | et Customers | from Data | base (0:1 | 207)                |                 |               |           |                | Show Variable | es             |                 |
| State: EX  | KECUTED      |           |           |                     |                 |               |           |                | Show Configu  | iration        |                 |
|            |              |           |           |                     |                 |               |           |                | Show Entire C | configuration  |                 |
| Port Outp  | ut F         | Port 0    |           | Load data           |                 |               |           |                | Show Node T   | iming Informat | ion             |
|            |              |           |           |                     |                 |               |           |                | Show Graph A  | Annotations    |                 |
| ID         |              | MaritalSt | atus Gend | er Estimated Yearly | Income NumberOf | Contracts Age | Available | 401K CustomerV | onon orapin,  |                | oducts          |
| CustomerII | D: 722204    | S         | F         | 80000               | 4               | 42            | 1         | 1              | 4             | 5              | Private Investn |
| Customeril | D: 489847    | М         | М         | 60000               | 2               | 46            | 1         | 1              | 4             | 3              | Private Investn |
| CustomerII | D: 8444723   | М         | M         | 40000               | 1               | 32            | 1         | 2              | 3             | 0              | P+B Investmer   |
| CustomerII | D: 1487427   | М         | М         | 30000               | 2               | 63            | 1         | 1              | 2             | 2              | P+B Investmer   |
| CustomerII | D: 4693433   | М         | M         | 20000               | 2               | 63            | 1         | 1              | 3             | 4              | Gold Investme   |
| CustomerII | D: 7724940   | М         | М         | 30000               | 2               | 33            | 1         | 2              | 3             | 0              | P+B Investmer   |
| CustomerII | D: 9784443   | M         | M         | 60000               | 2               | 34            | 1         | 2              | 3             | 0              | P+B Investmer   |
| CustomerII | D: 3177757   | м         | М         | 70000               | 2               | 57            | 1         | 1              | 5             | 2              | Fund Manager    |

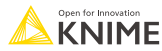

### Console とその他の View

| E Console 🔀                         |                                       | 🗎 🔝 🖻 📑 🚍 - 📑 🗖                        |
|-------------------------------------|---------------------------------------|----------------------------------------|
| KNIME Console                       |                                       |                                        |
| *****                               | ******                                | ******                                 |
| *** Welcome to the KNIME Anal       | ytics Platform v3.3.2.v201704041558   | ***                                    |
| *** Copyright by KNI                | ME GmbH, Konstanz, Germany            | ***                                    |
| *****                               | ******                                | ******                                 |
| Log file is located at: /Users/kath | rinmelcher/knime-workspace/.metadata/ | /knime/knime.log                       |
| WARN File Reader 2:232              | Can't access 'knime://knime.workfl    | ow///data/SAS_Scores.csv'. (/User      |
| WARN File Reader 2:236              | Can't access 'knime://knime.workfl    | ow///data/Webdata%200ld%20System.      |
| WARN PMML Reader 2:244              | Input file '/Users/kathrinmelcher/    | /knime-workspace/New_ETL_Course/data/U |
| WARN Database Reader 2:238          | Could not determine table spec fro    | om database query: [SQLITE_ERROR] SQL  |
|                                     |                                       |                                        |

Show View

#### View Node Help

コンソールは、内部で何が起こっているかについてのエラーや警告メッセージを表示します。

[View]をクリック、[Other...]を選択 すると、さまざまなビューが追加され ます。

Node Monitor、ライセンス、など

## ノードの挿入と接続

- ノードをWorkspace上で挿入するには、Node Repository からノードをドラッグするか、 Node Repository 内でノードをダブルクリックします。
- ノードAの出力ポートを左クリックし、カーソルをノードBの(一致する)入力ポートに ドラッグしてノードを接続する

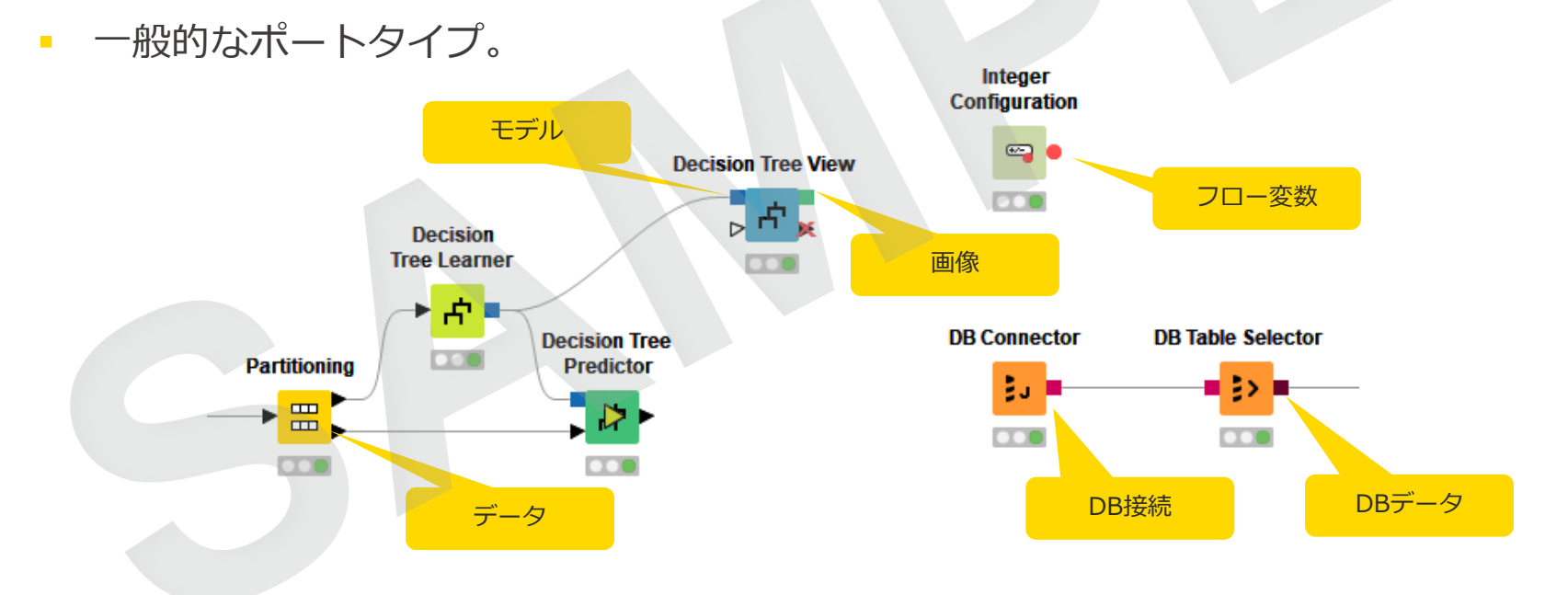

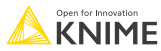

ノードの詳細

ノードには4つの状態が存在:

File Reader

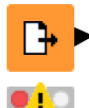

#### 未設定:

ノードは設定または受信データを待っている。

#### File Reader

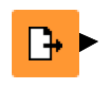

設定済: ノードが正しく設定され、実行できる。

File Reader

#### 実行済: ノードが正常に実行された。 結果を下流のノードで表示、使用できる。

#### **File Reader**

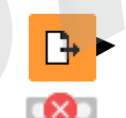

**エラー:** ノードの実行中にエラーが発生。

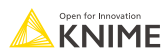

ノード設定

| ■ ほとんどのノードで設定が必要 | •••              |                     | Dialog - 0:2 - File Re | ader         |
|------------------|------------------|---------------------|------------------------|--------------|
|                  | Setti            | gs Flow Varia       | bles Job Manager       | Selection    |
|                  | Enter ASCII data | file location: (pre | ss 'Enter' to update   | preview)     |
|                  | knime://knime    | workflow///d        | ata/iris.csv           |              |
|                  |                  |                     |                        |              |
|                  |                  | Preserve user       | settings for new lo    | ration R     |
| ノードの設定画面を表示するには  | - Pasic Settings |                     | Sectings for her lot   |              |
|                  | Basic Settings   | <b>C</b> .1         | 1.1.1                  |              |
| ■ ノードをダブルクリック    | read row IDs     | Col                 | umn delimiter: ,       | Y            |
|                  | 🔽 read column    | headers 🛛 🗸         | ignore spaces and t    | abs          |
| ■ 右クリック -> 設定    |                  |                     | lava-style commen      | ts Sinal     |
|                  |                  |                     |                        |              |
|                  |                  |                     |                        |              |
|                  | Preview          |                     |                        |              |
|                  | Click colum      | n header to chan    | ge column propertie    | es (* = name |
|                  | Row ID D S       | epal D Sepal        | D Petal D Pe           | tal S Sp     |
|                  | 1 5.1            | 3.5                 | 1.4 0.2                | setosa       |
|                  | 2 4.9            | 3                   | 1.4 0.2                | setosa       |
|                  | 3 4.7            | 3.2                 | 1.3 0.2                | setosa       |
|                  | 4 4.6            | 3.1                 | 1.5 0.2                | setosa       |
|                  | 5 5              | 3.6                 | 1.4 0.2                | setosa       |
|                  | 0 5.4            | 3.9                 | 1.7 0.4                | setosa       |
|                  | 7 4.0<br>9 5     | 3.4                 | 1.4 0.3                | setosa       |
|                  | 9 44             | 2.9                 | 1.5 0.2                | setosa       |
|                  | 10 49            | 3.1                 | 1.4 0.2                | setosa       |
|                  | 11 5.4           | 3.7                 | 1.5 0.2                | setosa       |
|                  | 12 4.8           | 3.4                 | 1.6 0.2                | setosa       |
|                  | 13 4.8           | 3                   | 1.4 0.1                | setosa       |
|                  | 14 4.3           | 3                   | 1.1 0.1                | setosa       |
|                  | 15 5.8           | 4                   | 1.2 0.2                | setosa       |
|                  | 16 5.7           | 4.4                 | 1.5 0.4                | setosa       |
|                  | 17 5.4           | 3.9                 | 1.3 0.4                | setosa       |
|                  | 18 5.1           | 3.5                 | 1.4 0.3                | setosa       |
|                  |                  |                     |                        |              |
|                  |                  |                     |                        |              |
|                  |                  |                     | ОК                     | Apply        |
|                  |                  |                     |                        |              |

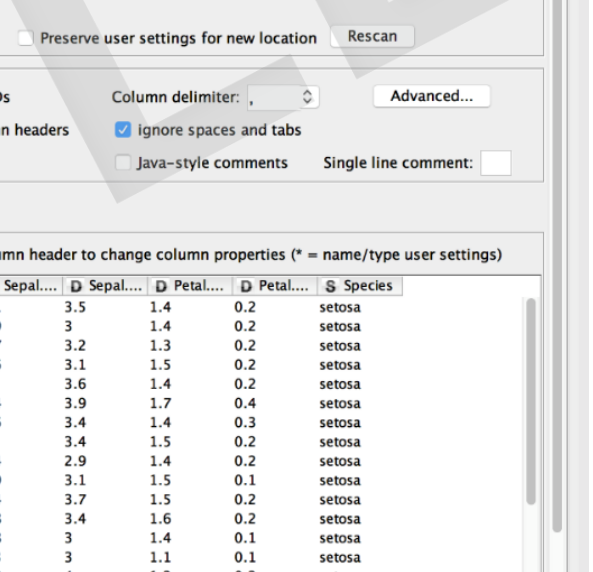

Memory Policy

Browse...

• •=?

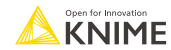

?

Cancel

ノード実行

#### ノードの実行方法

- ノードを右クリック。
- メニューから [Execute] を選択。
- 実行が成功した場合、ステータスは緑色に点灯。
- エラーが発生した場合、ステータスが赤で点灯。

| File Re | ader         |                           |              |  |
|---------|--------------|---------------------------|--------------|--|
|         | Ð            | Configure                 | F6           |  |
|         | 0            | Execute                   | F7           |  |
|         |              | Execute and Open Views    | Shift+F10    |  |
|         | 0            | Cancel                    | F9           |  |
|         |              | Reset                     | F8           |  |
|         | =            | Edit Node Description     | Alt+F2       |  |
|         | ≡Ĵ           | New Workflow Annotation   |              |  |
|         | 2            | Connect selected nodes    | Ctrl+L       |  |
|         | 2            | Disconnect selected nodes | Ctrl+Shift+L |  |
|         | ÷            | Create Metanode           |              |  |
|         | 4            | Create Component          |              |  |
|         | ⊒?           | Compare Nodes             |              |  |
|         |              | Show Flow Variable Ports  |              |  |
|         | ot           | Cut                       |              |  |
|         |              | Сору                      |              |  |
|         | Ē            | Paste                     |              |  |
|         | $\checkmark$ | Undo                      |              |  |
|         | 5            | Redo                      |              |  |
|         | ×            | Delete                    |              |  |
|         | ₽            | File Table                |              |  |

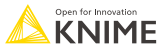

📑 🖌 🔚 🖳 😳 🖄 🚺 100% 🔽 🕴 🚥 🖧 🔂 🖸 😳 😳 💿 🐼 🖾 💻 🗮 🔍 🕼 🕼 🕼 🔘 💞 🌾 🖒

ツールバーのボタンは、アクティブなワークフローで使用することができます。

#### 最も重要なボタンは

選択された実行可能なノードを実行(F7) 

実行可能なすべてのノードを実行

選択されたノードを実行し、ファースト・ビューを開く。

選択された実行中のノードをすべてキャンセル (F9) PR 1

実行中のノードをすべてキャンセル

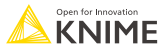

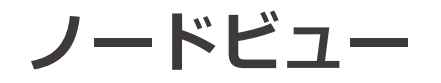

- ノードを右クリックすると、以下の方法で実行結果を確認 できます。
  - 出力ポート(コンテキストメニューの最後のオプション)を選択して、表や 画像などを確認する。
  - インタラクティブ・ビューを選択すると、可視化された結果がブラウザーで 表示されます。

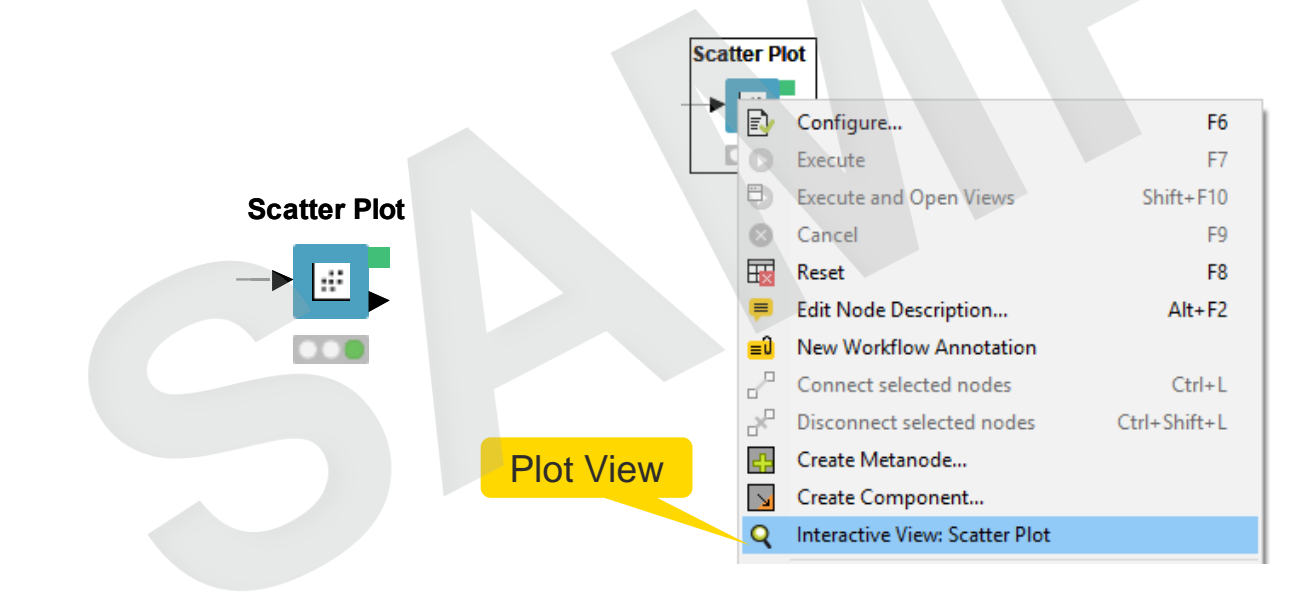

| Ð            | Configure                      | F6           |  |  |  |  |  |  |  |
|--------------|--------------------------------|--------------|--|--|--|--|--|--|--|
| 0            | Execute                        | F7           |  |  |  |  |  |  |  |
| 8            | Execute and Open Views         | Shift+F10    |  |  |  |  |  |  |  |
| Θ            | Cancel                         | F9           |  |  |  |  |  |  |  |
| Ξ            | Reset                          | F8           |  |  |  |  |  |  |  |
| F            | Edit Node Description          | Alt+F2       |  |  |  |  |  |  |  |
| ≡Ĵ           | New Workflow Annotation        |              |  |  |  |  |  |  |  |
| 2            | Connect selected nodes         | Ctrl+L       |  |  |  |  |  |  |  |
| R            | Disconnect selected nodes      | Ctrl+Shift+L |  |  |  |  |  |  |  |
| ÷            | Create Metanode                |              |  |  |  |  |  |  |  |
| <u>\</u>     | Create Component               |              |  |  |  |  |  |  |  |
| Q            | Interactive View: Scatter Plot |              |  |  |  |  |  |  |  |
| ⊒?           | Compare Nodes                  |              |  |  |  |  |  |  |  |
|              | Show Flow Variable Ports       |              |  |  |  |  |  |  |  |
| of           | Cut                            |              |  |  |  |  |  |  |  |
|              | Сору                           |              |  |  |  |  |  |  |  |
| Ē            | Paste                          |              |  |  |  |  |  |  |  |
| $\checkmark$ | Redo                           |              |  |  |  |  |  |  |  |
| 5            |                                |              |  |  |  |  |  |  |  |
| ×            | Delete                         | Data View    |  |  |  |  |  |  |  |
| Ð            | Image                          |              |  |  |  |  |  |  |  |
| EQ.          | Input data and view selecti    | on           |  |  |  |  |  |  |  |
|              |                                |              |  |  |  |  |  |  |  |

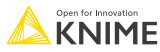

## KNIME ファイルの拡張子

KNIME Analytics Platformに関連する

ワークフローおよびワークフローグループのための専用ファイル拡張子

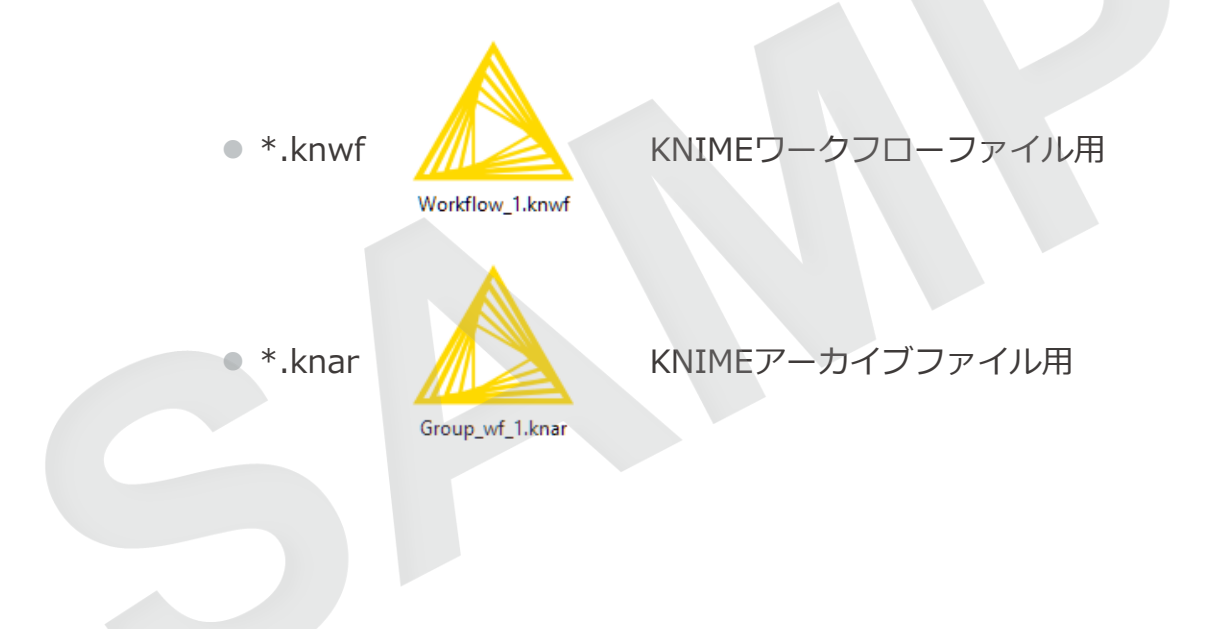

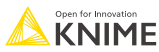

# はじめに: KNIME Hub

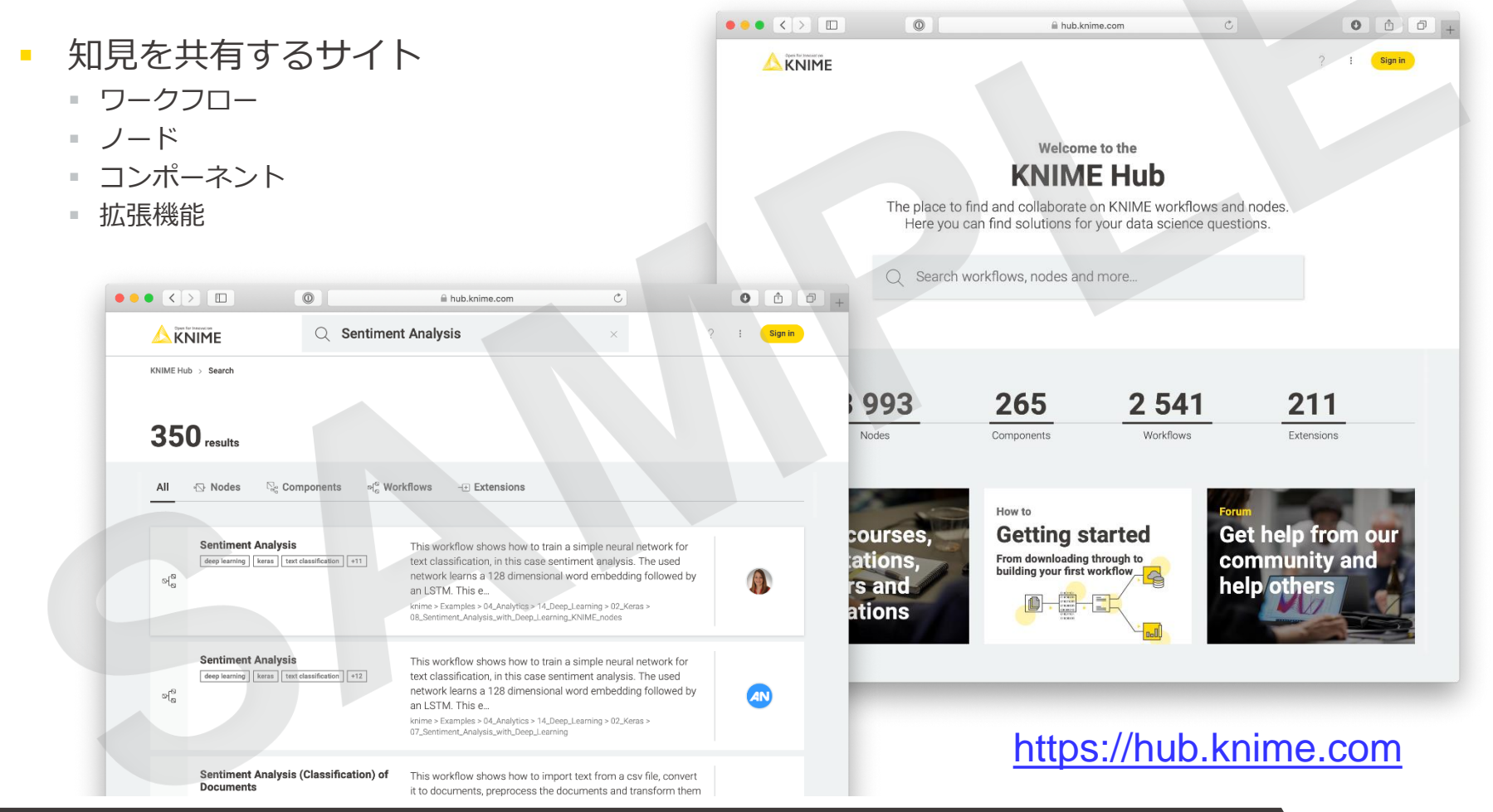

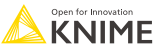

# はじめに: KNIME Example Server

#### KNIME Explorer経由でアクセスできる公開リポジトリ

- 様々なワークフロー例がダウンロードできる
- KNIME Hub経由でも利用可能

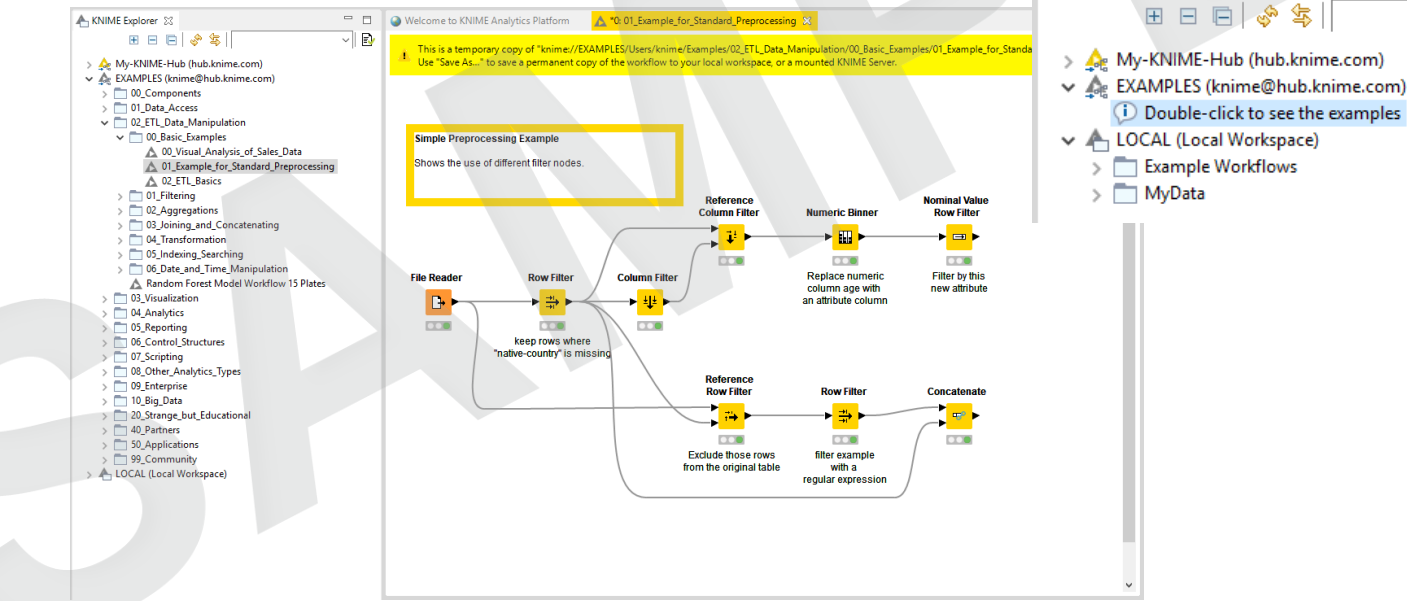

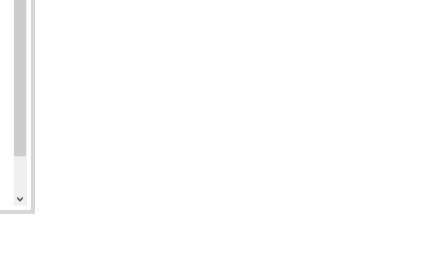

Ð  $\sim \parallel$ 

Open for Innovatio

**KNIME** 

A KNIME Explorer 🐹

ショートカットキー (参考)

| Task     | Hot key                       | Description                                     |  |  |
|----------|-------------------------------|-------------------------------------------------|--|--|
| ノード設定    | F6                            | 選択したノードの設定画面を開く                                 |  |  |
|          | F7                            | 選択された設定ノードを実行                                   |  |  |
|          | Shift + F7                    | 設定されたすべてのノードを実行する                               |  |  |
| ノード実行    | Shift + F10                   | 設定されたすべてのノードを実行し、すべてのビューを開く                     |  |  |
|          | F9                            | 選択された実行中のノードをキャンセルする                            |  |  |
|          | Shift + F9                    | 実行中のすべてのノードをキャンセルする                             |  |  |
| / ド 控 结  | Ctrl + L                      | 選択したノードを接続                                      |  |  |
|          | Ctrl + Shift + L              | 選択したノードを切断する                                    |  |  |
| /ド22動レ   | Ctrl + Shift + Arrow          | 選択されたノードを矢印の方向に移動させます。                          |  |  |
| アノテーション  | Ctrl + Shift +<br>PgUp/PgDown | 選択したアノテーションを、重なっているすべてのアノテーションの<br>前または後ろに移動させる |  |  |
|          | F8                            | 選択したノードをリセットする                                  |  |  |
| ロークフロー堝佐 | Ctrl + S                      | ワークフローの保存                                       |  |  |
|          | Ctrl + Shift + S              | 開いているワークフローをすべて保存                               |  |  |
|          | Ctrl + Shift + W              | 開いているワークフローをすべて閉じる                              |  |  |
| メタノード    | Shift + F12                   | メタノード・ウィザードを開く                                  |  |  |

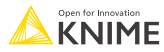

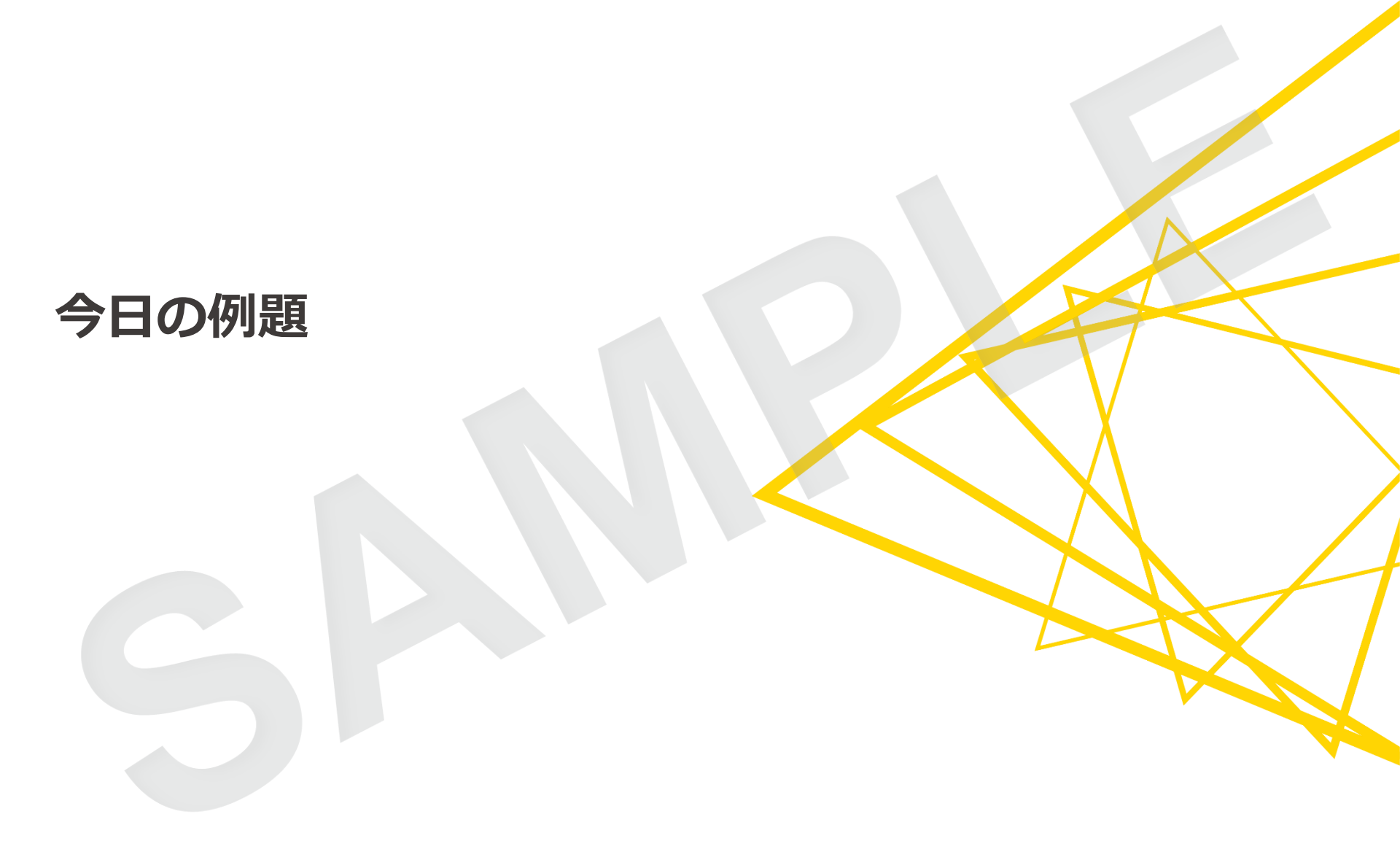

## 今日の例題:解約予測(Churn Prediction)

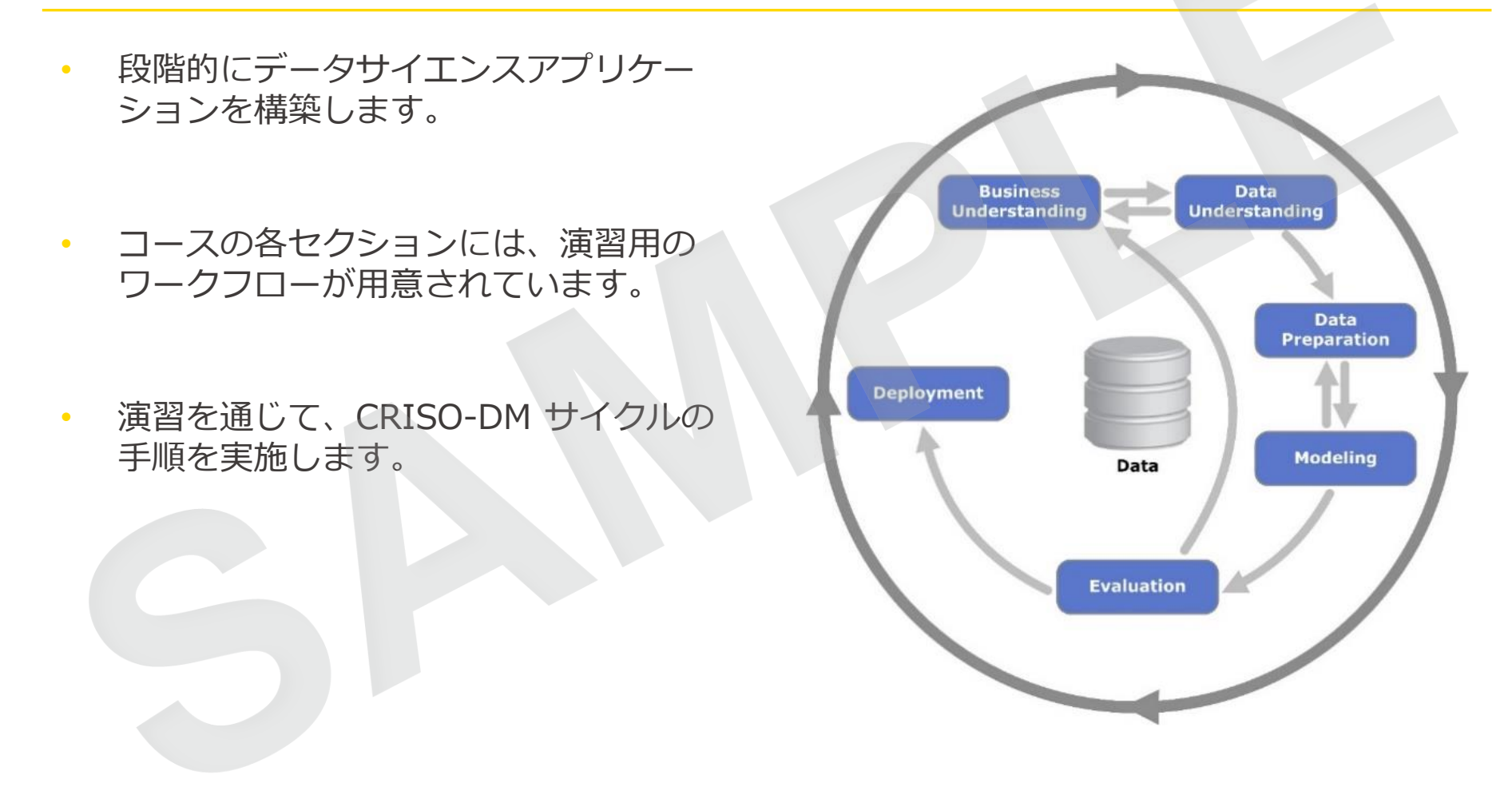

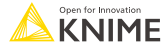

### 今日の例題:解約予測(Churn Prediction)

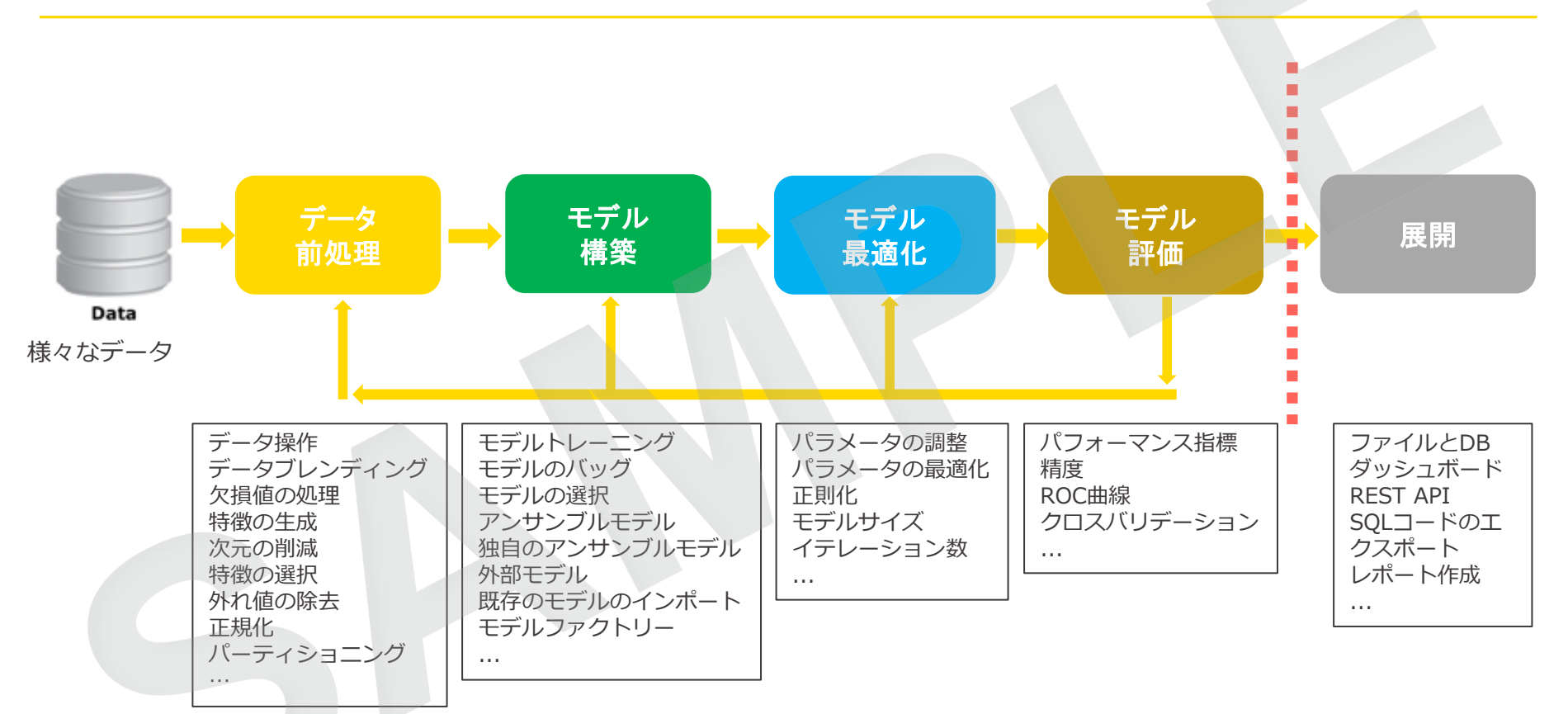

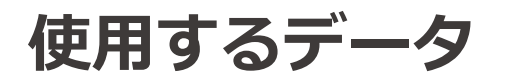

- 演習で使用するデータファイルは、「data」フォルダに用意されています。さまざまなファイル形式のデータファイル、Web ベースのデータ、データベース上のデータなどがあります。
- 解約予測に使用するための顧客データは提供元の異なるデータ を混ぜたものです。
- 「Data Explorer」ノードは、データを検査するのに便利です。

|          | Numeric Nominal Data F | Numeric Nominal Data Preview Search: |           |           |                   |                       |  |
|----------|------------------------|--------------------------------------|-----------|-----------|-------------------|-----------------------|--|
|          |                        |                                      |           |           |                   |                       |  |
| Explorer | Column It              | Exclude<br>Column                    | Minimum 🕼 | Maximum 🕼 | Mean \downarrow † | Standard<br>Deviation |  |
|          | CustomerKey            |                                      | 11000     | 27336     | 19281.750         | 5319.909              |  |
| Lu 🕨 🔰   | WebActivity            |                                      | 0         | 5         | 1.000             | 1.524                 |  |
|          | SentimentRating        |                                      | 0         | 5         | 1.846             | 1.619                 |  |
|          | EstimatedYearlyIncome  |                                      | 10000     | 170000    | 57066.921         | 32242.624             |  |
|          | NumberOfContracts      |                                      | 0         | 4         | 1.493             | 1.145                 |  |
|          | Age                    |                                      | 29        | 100       | 48.288            | 11.382                |  |
|          | ( Target               |                                      | 0         | 1         | 0.489             | 0.500                 |  |

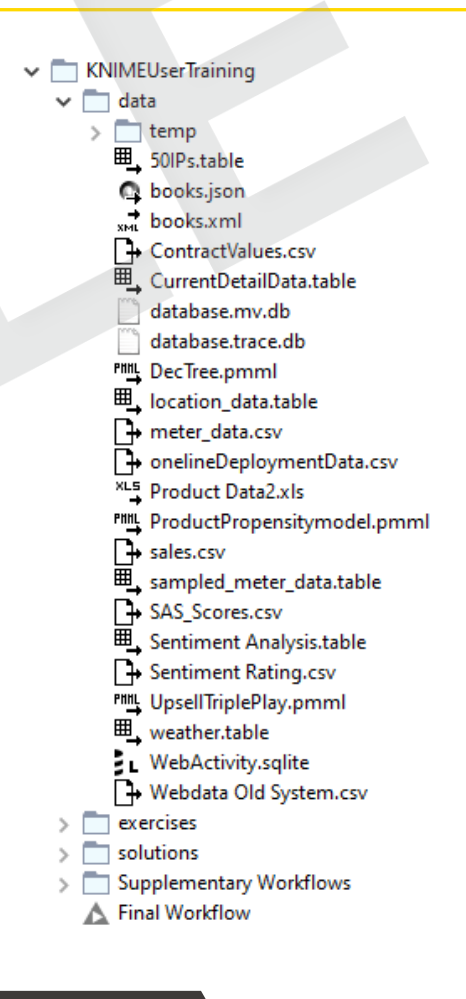

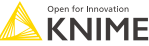

#### ご不明な点やご相談などございましたら、お気軽にお問合せください。

- ・定期開催トレーニングの開催予定一覧
   <u>https://knime-infocom.jp/news/type/training/</u>
- ・トレーニングのお申し込み

https://knime-infocom.jp/trainingform/

・お問合せ先 インフォコム株式会社 ヘルスケアサービス部 KNIME担当

MAIL

Web

- TEL : 03-6866-3860
  - : <u>knime@infocom.co.jp</u>
    - : <u>https://knime-infocom.jp/contact\_mail/</u>